# **hp** photosmart 7600 series

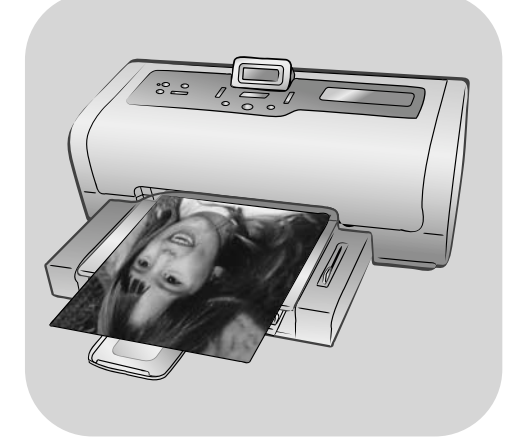

# referenční příručka

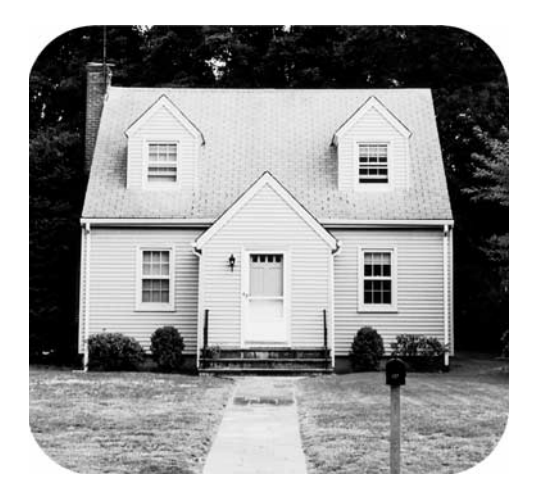

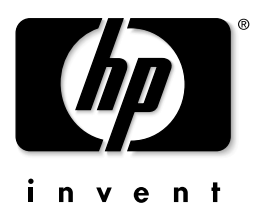

# Obsah

| 1 | Úvod                                            | 1         |
|---|-------------------------------------------------|-----------|
|   |                                                 | ייי.<br>2 |
|   | Základní informace o tiskárně                   | 2         |
|   | Přední část tiskárny                            | 3         |
|   | Zásobník na fotografický papír                  | 4         |
|   | Zadní část tiskárny                             | 4         |
|   | Ovládací panel                                  | 5         |
|   | Indikátory                                      | 5         |
|   | Sloty pro paměťové karty                        | 6         |
|   | Struktura nabídky                               | 6         |
|   | Informace o fiskove kazete                      | ۵ ۵<br>ه  |
|   | rodporovane fiskove kazety                      | Ö         |
| _ |                                                 | 0         |
| 2 | Tisk z paměťové karty                           | 11        |
|   | Podporované paměřové karty                      |           |
|   | Vlozeni pametove karty.                         | L         |
|   | Tisk z paměťové karty                           | וט<br>13  |
|   | Tisk peoznačených fotografií z paměťové karty   | 13        |
|   | Tisk fotoarafií vybraných ve fotoaparátu (DPOF) |           |
|   | z paměťové karty                                | 14        |
|   | Tisk nových fotografií                          | 14        |
| 3 | Řešení potíží při instalaci                     | 15        |
| 4 | Podpora a technické údaie                       | 17        |
|   | Podpora                                         | 17        |
|   | Telefonická podpora HP                          | 18        |
|   | Technické údaje                                 | 20        |
|   | Požadavky na systém                             | 20        |
|   | Technické údaje tiskárny                        | 20        |
|   |                                                 | 23        |
|   | Softwarove služby                               | Z3        |
|   | Promasem o omezene zaruce                       |           |
|   | Prohlášení o ochraně životního prostředí        | 25<br>25  |
|   | Ochrana životního prostředí                     | 25        |
|   | Plasty                                          | 25        |
|   | Informace o vlastnostech materiálu              | 25        |
|   | Program recyklace                               | 25        |
|   | Autorská práva a ochranné známky                | 26        |

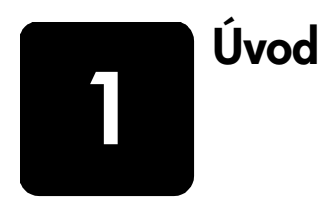

Děkujeme za zakoupení tiskárny HP Photosmart 7600 Series! S touto tiskárnou můžete tisknout nádherné fotografie, ukládat fotografie do počítače a vytvářet zajímavé a jednoduché projekty.

## Další informace

Tiskárna se dodává s následující dokumentací, která vám pomůže začít pracovat s tiskárnou a plně využívat jejích možností:

- Instalační příručka Instalační příručka k tiskárně HP Photosmart 7600 Series obsahuje stručné pokyny pro uvedení tiskárny do provozu a pro instalaci softwaru tiskárny.
- Referenční příručka Referenční příručka k tiskárni HP Photosmart 7600 Series je brožura, kterou čtete. Referenční příručka poskytuje základní informace o tiskárně, informace pro řešení potíží při instalaci, vybrané technické údaje tiskárny, informace o záruce a informace o technické podpoře.
- Nápověda k tiskárně HP Photosmart Nápověda k tiskárně HP Photosmart popisuje, jak používat složitější funkce této tiskárny. Obsahuje pokyny pro péči o tiskárnu a její údržbu, pro tisk a ukládání fotografií pomocí počítače, podrobnější informace pro řešení potíží a seznam chybových hlášení.

Po nainstalování softwaru tiskárny HP Photosmart do počítače můžete zobrazit a vytisknout nápovědu k tiskárně HP Photosmart.

**Poznámka:** Chcete-li nainstalovat nápovědu k tiskárně HP Photosmart v arabštině, chorvatštině, estonštině, hebrejštině, litevštině, lotyštině nebo ve slovenštině, vložte do počítače disk CD s názvem "User Guide" (Uživatelská příručka) dodaný s tiskárnou.

#### Zobrazení nápovědy k tiskárně HP Photosmart

- Systém Windows: V nabídce Start vyberte postupně Programy (ve Windows XP vyberte Všechny programy), Hewlett-Packard, Photosmart 140, 240, 7200, 7600, 7700, 7900 Series, Správce fotografií a obrázků hp. V programu Správce fotografií a obrázků hp klepněte na volbu Help (Nápověda).
- Macintosh: Do počítače vložte disk CD se softwarem tiskárny HP Photosmart. Ve složce User Docs vyberte požadovaný jazyk a poté poklepejte na soubor photosmart 7600 Series.html.

#### Vytisknutí nápovědy k tiskárně HP Photosmart

- Systém Windows: Klepněte na volbu Tisk v horní části navigačního panelu okna nápovědy k tiskárně HP Photosmart.
- Macintosh: Klepněte na téma, které chcete vytisknout. V nabídce Soubor vyberte volbu Tisk, nebo klepněte na volbu Tisk v horní části navigačního panelu prohlížeče.

## Obsah balení

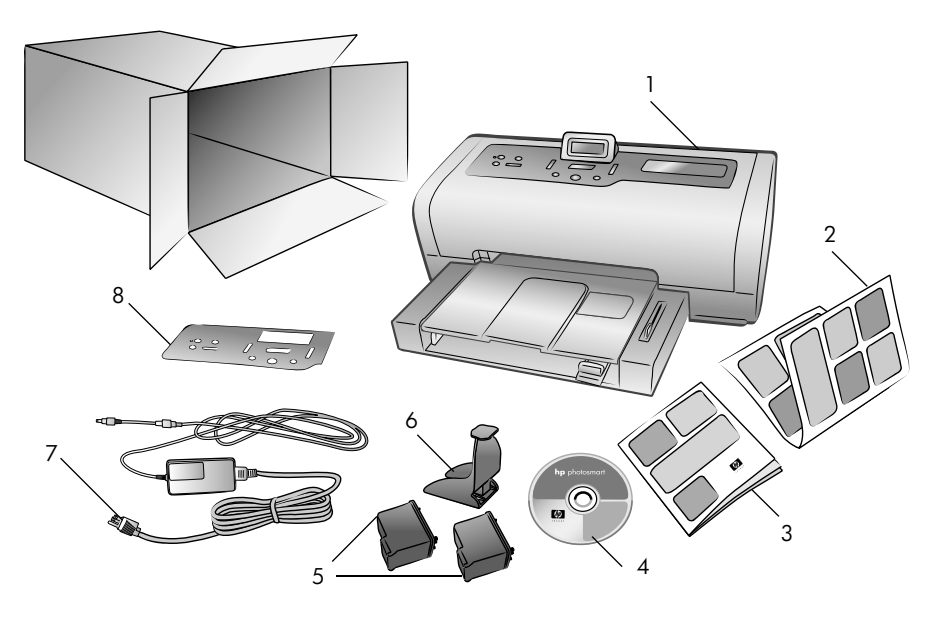

Balení tiskárny obsahuje následující položky:

- 1 Tiskárna HP Photosmart 7600 Series
- 2 Instalační příručka k tiskárně HP Photosmart 7600 Series
- 3 Referenční příručka k tiskárně HP Photosmart 7600 Series
- 4 Disk CD se softwarem tiskárny HP Photosmart 7600 Series (pro některé země/oblasti může balení obsahovat více disků CD)
- 5 Trojbarevná tisková kazeta HP č. 57 a fotografická tisková kazeta HP č. 58
- 6 Ochranný kryt tiskové kazety
- 7 Napájecí adaptér (může mít různý vzhled nebo obsahovat další napájecí kabel)
- 8 Štítek čelního panelu

Poznámka: Obsah balení se může v jednotlivých zemích/oblastech lišit.

## Základní informace o tiskárně

Tato kapitola obsahuje přehled jednotlivých částí tiskárny.

- Přední část tiskárny na straně 3
- Zásobník na fotografický papír na straně 4
- Zadní část tiskárny na straně 4
- Ovládací panel na straně 5
- Indikátory na straně 5
- Sloty pro paměťové karty na straně 6
- Struktura nabídky na straně 6

#### Přední část tiskárny

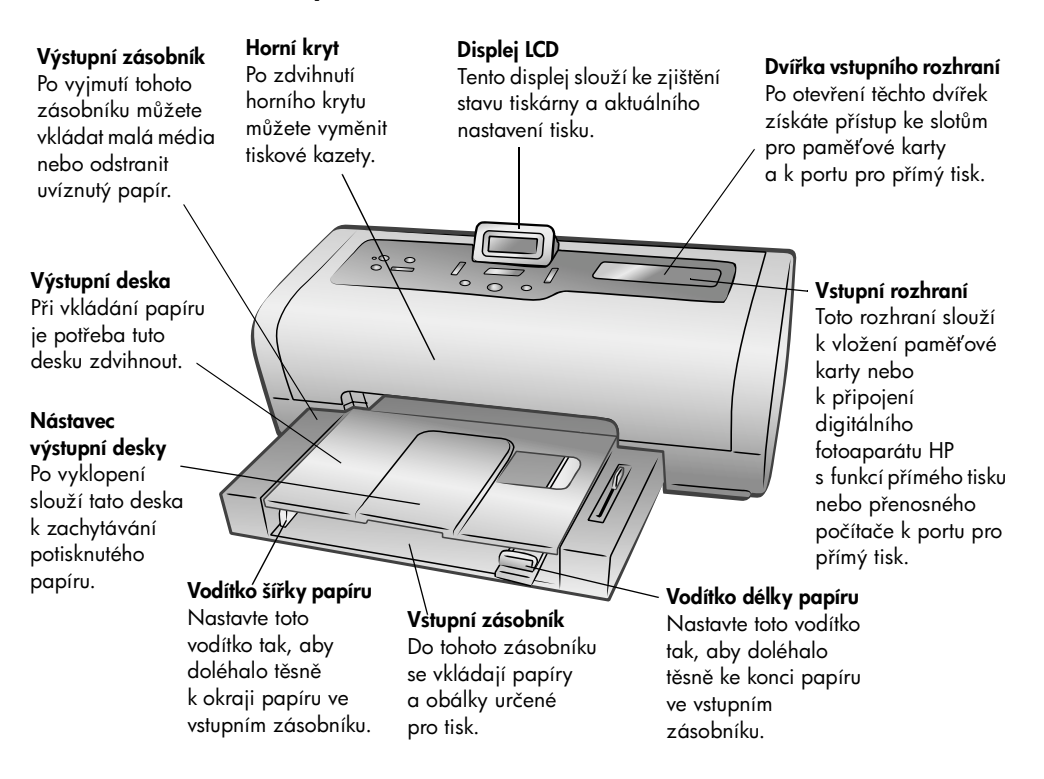

#### Zásobník na fotografický papír

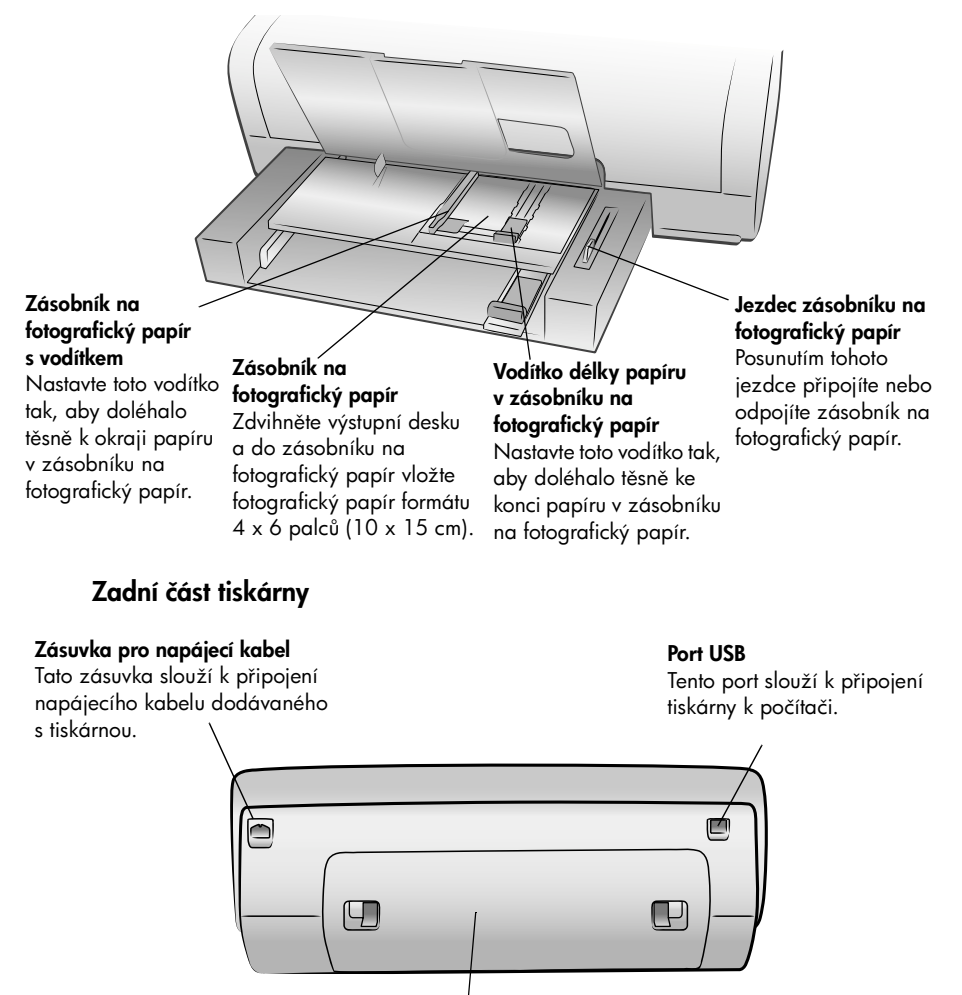

Zadní přístupová dvířka Po otevření těchto dvířek můžete odstranit uvíznutý papír.

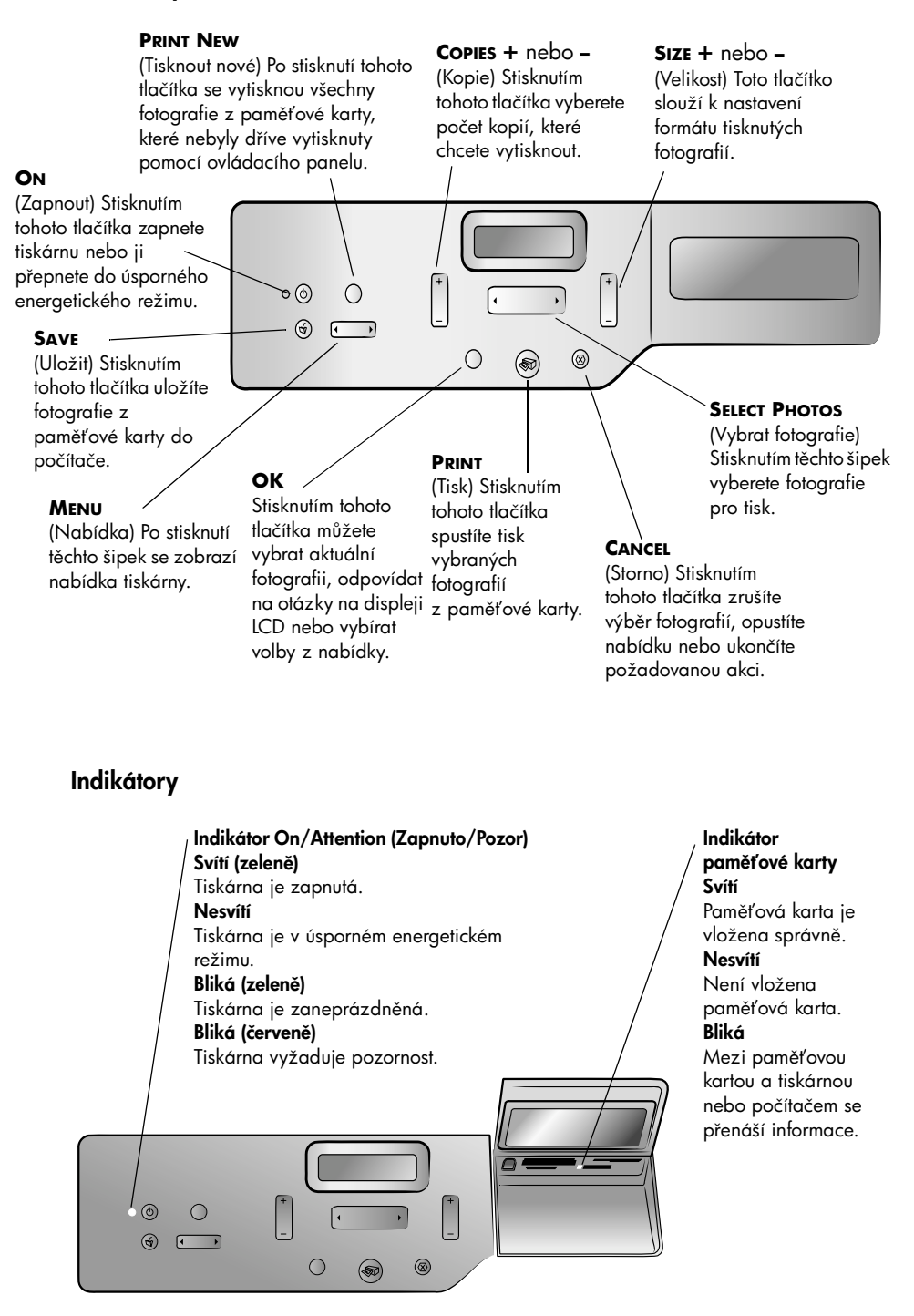

#### Sloty pro paměťové karty

#### Slot pro paměťovou kartu Slot pro paměťovou kartu SmartMedia<sup>™</sup>/xD-Picture Card<sup>™</sup> CompactFlash<sup>™</sup>/IBM<sup>®</sup> Microdrive Do horní části tohoto slotu můžete vložit paměťovou kartu SmartMedia, nebo Do tohoto slotu můžete vložit můžete do pravé dolní části slotu vložit paměťovou kartu CompactFlash nebo IBM Microdrive. paměťovou kartu xD-Picture Card. Port pro přímý tisk Tento port umožňuje k tiskárně Slot pro paměťovou připojit přenosný kartu Sony Memory Stick počítač nebo Do tohoto slotu můžete digitální fotoaparát vložit podporovanou HP s funkcí přímého paměťovou kartu Sony tisku. Memory Stick. Indikátor paměťové karty Svítí Slot pro paměťovou kartu Paměťová karta je vložena správně. MultiMediaCard<sup>™</sup>/Secure Nesvítí Není vložena paměťová karta. Digital<sup>™</sup> Bliká Do tohoto slotu můžete vložit Mezi paměťovou kartou a tiskárnou nebo paměťovou kartu počítačem se přenáší informace. MultiMediaCard nebo Secure Digital.

#### Struktura nabídky

Následující volby jsou dostupné v hlavní nabídce na displeji LCD tiskárny. Stisknutím tlačítka **Menu** (Nabídka) zobrazíte tyto volby:

| Položka nabídky                                                       | Možnosti na výběr                                                                            |
|-----------------------------------------------------------------------|----------------------------------------------------------------------------------------------|
| Select page layout (Vybrat<br>rozvržení stránky)                      | Photo album (Album fotografií)<br>Paper saver (Úspora papíru)                                |
| Select photo cropping option<br>(Vybrat typ oříznutí fotografií)      | Standard crop (Standardní oříznutí)<br>Plný obraz (bez oříznutí)                             |
| Adjust photo brightness<br>(Upravit jas fotografií)                   | Sedm úrovní od nejtmavší po nejsvětlejší                                                     |
| Color options for next print<br>(Volby barev pro<br>následující tisk) | Color (Barevný)<br>Black & White (Černobílý)<br>Sepia (Sépiový – hnědý)<br>Antique (Antický) |
| Date/Time stamp option<br>(Vložit datum a čas)                        | Date/time (Datum a čas)<br>Date only (Pouze datum)<br>Off (Vypnuto)                          |

| Položka nabídky                                                   | Možnosti na výběr                                                                                                    |
|-------------------------------------------------------------------|----------------------------------------------------------------------------------------------------|
| Borderless printing option<br>(Tisk bez okrajů)                   | On (Zapnuto)<br>Off (Vypnuto)                                                                                                    |
| Exif printing<br>(Tisk ve formátu Exif)                           | On (Zapnuto)<br>Off (Vypnuto)                                                                                                    |
| Select paper settings<br>(Vybrat nastavení papíru)                | Auto detect (Automaticky)<br>Manually set (Ruční nastavení)                                                                                                    |
| Change the print quality<br>(Změnit kvalitu tisku)                | Best (Nejlepší)<br>Normal (Normální)                                                                                                    |
| lmprove contrast<br>(Vylepšit kontrast)                           | On (Zapnuto)<br>Off (Vypnuto)                                                                                                    |
| Print proof sheet<br>(Vytisknout nátisk)                          | New photos (Nové fotografie)<br>All photos (Všechny fotografie)                                                                                                    |
| Scan proof sheet<br>(Sejmout nátisk)                              |                                                                                                    |
| Print a sample page<br>(Vytisknout vzorovou stránku)              |                                                                                                    |
| Print a test page<br>(Vytisknout zkušební stránku)                |                                                                                                    |
| Clean the print cartridges<br>(Vyčistit tiskové kazety)           |                                                                                                    |
| Calibrate printer<br>(Kalibrovat tiskárnu)                        |                                                                                                    |
| Select language<br>(Vybrat jazyk)                                 | English (angličtina), Spanish (španělština),<br>French (francouzština), German (němčina),<br>Italian (italština), Portuguese (portugalština),<br>Dutch (holandština) |
| Reset all menu settings<br>(Obnovit všechna nastavení<br>nabídky) |                                                                                                    |

## Informace o tiskové kazetě

Tiskárna tiskne barevně nebo černobíle. Společnost HP nabízí nejrůznější tiskové kazety. Můžete si vybrat takovou, která bude nejlépe vyhovovat vašim požadavkům.

#### Podporované tiskové kazety

Tiskárna podporuje tiskové kazety uvedené v následující tabulce. Instalace tiskové kazety, která není podporována, může způsobit ztrátu platnosti záruky na tiskárnu.

| Typ tisku                           | Doporučená tisková kazeta                                                           |
|-------------------------------------|-------------------------------------------------------------------------------------|
| Barevné nebo černobílé<br>dokumenty | <b>HP č. 57 (C6657A)</b> – Trojbarevná tisková kazeta<br>a                          |
| ·                                   | HP č. 56 (C6656A) – Černá tisková kazeta                                            |
| Barevné fotografie                  | HP č. 57 (C6657A) – Trojbarevná tisková kazeta                                      |
|                                     | a<br><b>HP č. 58 (C6658A)</b> – Fotografická tisková kazeta                         |
| Černobílé fotografie                | HP č. 57 (C6657A) – Trojbarevná tisková kazeta                                      |
|                                     | a                                                                                   |
|                                     | HP č. 59 (C9359A) – Fotografická šedá tisková<br>kazeta (v prodeji od podzimu 2003) |

Při instalaci tiskové kazety se musí číslo na tiskové kazetě shodovat s číslem na západce tiskové kazety. Tiskárna může současně obsahovat dvě tiskové kazety.

Informace o tisku v režimu na záložní inkoust naleznete v nápovědě k tiskárně HP Photosmart.

**Varování!** Zkontrolujte, zda používáte správné tiskové kazety. Pamatujte také, že spoleenost HP nedoporueuje úpravy ani doplňování tiskových kazet HP. Na poškození vzniklé upravováním nebo doplňováním tiskových kazet HP se nevztahuje záruka společnosti HP.

**Poznámka:** Kdykoli vyjmete tiskovou kazetu z tiskárny, uložte ji do ochranného krytu pro tiskové kazety dodávaného s tiskárnou. Nedodržení této zásady může způsobit znehodnocení tiskové kazety. Další informace o ukládání tiskových kazet naleznete v nápovědě k tiskárně HP Photosmart.

#### Instalace a výměna tiskových kazet

Nejlepších výsledků při tisku dosáhnete používáním pouze originálních tiskových kazet HP.

Chcete-li maximálně využít obsah tiskových kazet, tiskárnu při jejím nepoužívání vypínejte. Neodpojujte tiskárnu a nevypínejte zdroj napájení (například napájecí modul), dokud indikátor On/Attention (Zapnuto/Pozor) nezhasne. Úplné vypnutí tiskárny je zárukou správného uložení tiskových kazet.

**Varování!** Zkontrolujte, zda používáte správné tiskové kazety. Pamatujte také, že společnost HP nedoporučuje úpravy ani doplňování tiskových kazet HP. Na poškození vzniklé upravováním nebo doplňováním tiskových kazet HP se nevztahuje záruka společnosti HP.

#### Instalace nebo výměna tiskových kazet:

- Je-li tiskárna vypnutá, stiskněte tlačítko ON (Zapnout) na ovládacím panelu tiskárny.
- 2 Do vstupního zásobníku vložte běžný papír, aby mohla tiskárna po nainstalování tiskových kazet vytisknout kalibrační stránku.
- 3 Zdvihněte horní kryt tiskárny.
- 4 Zatlačte západku tiskové kazety a vytáhněte ji směrem ven. Západka tiskové kazety se uvolní.

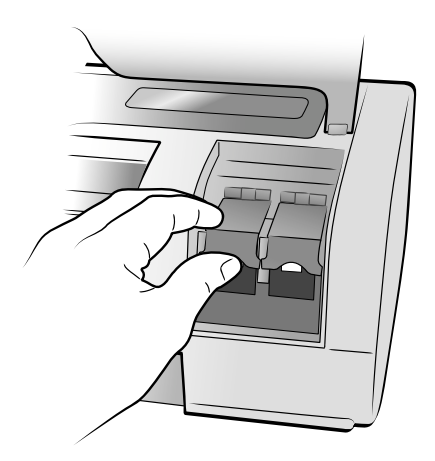

5 Při výměně tiskové kazety vysuňte starou tiskovou kazetu a recyklujte ji nebo ji vyhoďte.

**Poznámka:** Informace o recyklaci tiskových kazet získáte na webové stránce **www.hp.com/recycle**.

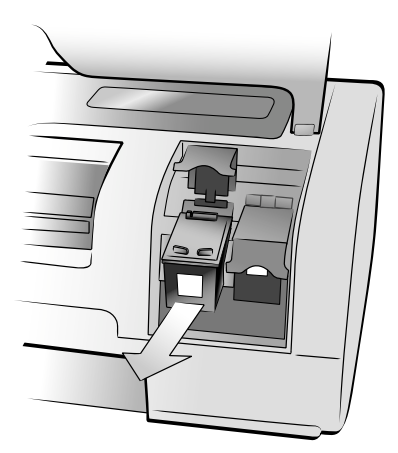

- 6 Vyjměte novou tiskovou kazetu z obalu.
- 7 Uchopte růžové ouško a opatrně stáhněte plastovou pásku. Dbejte na to, abyste odstranili pouze plastovou pásku. Tiskovou kazetu nainstalujte ihned po odstranění pásky. Inkoustové trysky odkryté déle než po dobu jedné minuty mohou vyschnout, což může později způsobit potíže při tisku. Jakmile pásku jednou odstraníte, nepokoušejte se ji vrátit zpět.

Kapitola 1

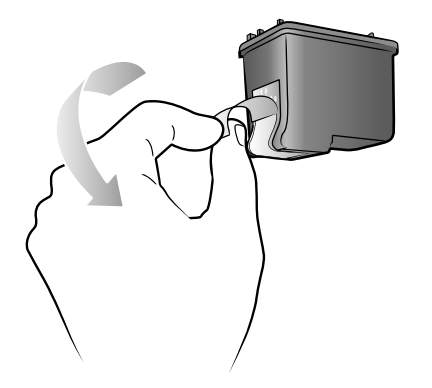

**Poznámka:** Nedotýkejte se inkoustových trysek ani měděných kontaktů na tiskové kazetě. Dotyk na těchto částech může způsobit poškození tiskové kazety.

- 8 Vložte tiskovou kazetu:
  - Držte tiskovou kazetu tak, aby byly měděné kontakty otočeny směrem dovnitř tiskárny. Vodící drážky na levé a pravé straně horní části tiskové kazety nasměrujte na patice uvnitř kolébky tiskové kazety.
  - Dpatrně vložte tiskovou kazetu do kolébky a jemně na ni zatlačte, dokud nezaklapne na místo.

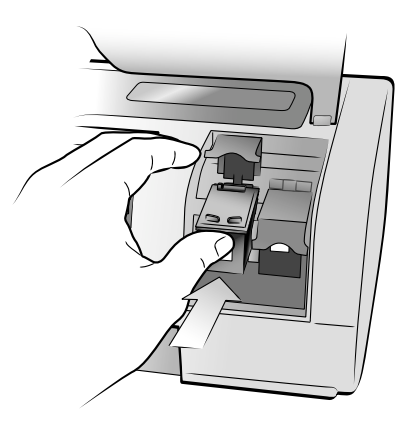

- c. Zatlačte na západku tiskové kazety tak, aby se zaklapnutím zajistila.
- 9 Zavřete horní kryt.
- Pokud chcete vytisknout kalibrační stránku, stiskněte tlačítko OK. Tiskárna vytiskne kalibrační stránku.

Tiskárna a tiskové kazety jsou kalibrovány tak, aby vytvářely optimální tiskové výstupy. Kalibrační stránku můžete vyhodit.

# Tisk z paměťové karty

Jednoduše lze tisknout vysoce kvalitní fotografie pro sebe, rodinné příslušníky nebo přátele. Pokud digitální fotoaparát používá k ukládání fotografií paměťovou kartu, můžete tuto kartu vložit do tiskárny a fotografie vytisknout. Na displeji tiskárny se budou zobrazovat hlášení a pokyny k tisku, takže není nutné zapínat počítač ani k němu připojovat tiskárnu.

**Poznámka:** Můžete však také fotografie tisknout z počítače. Další informace naleznete v nápovědě k tiskárně HP Photosmart. Pokyny pro zobrazení nápovědy k tiskárně naleznete v části **Zobrazení nápovědy** k tiskárně HP Photosmart na straně 1.

## Podporované paměťové karty

Tiskárna HP Photosmart může číst data z následujících paměťových karet:

CompactFlash<sup>™</sup> typ I a II certifikované asociací CFA, IBM<sup>®</sup> Microdrive, MultiMediaCard<sup>™</sup>, Secure Digital<sup>™</sup>, SmartMedia<sup>™</sup>, Sony Memory Sticks a xD-Picture Card<sup>™</sup>.

Tyto karty od několika výrobců jsou dostupné v nejrůznějších paměťových kapacitách. Paměťové karty můžete zakoupit v prodejně, kde jste zakoupili digitální fotoaparát, a ve většině prodejen počítačového příslušenství.

Varování! Použití jiného typu paměťové karty může poškodit paměťovou kartu nebo tiskárnu.

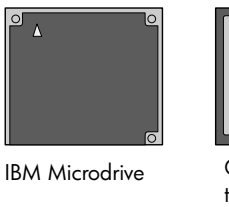

CompactFlash typ I a II

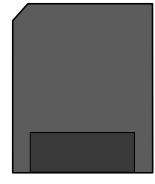

MultiMediaCard

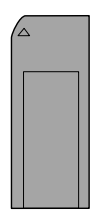

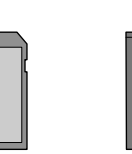

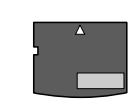

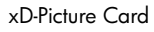

Sony Memory Sticks

Secure Digital SmartMedia

## Vložení paměťové karty

Po pořízení snímků digitálním fotoaparátem vyjměte paměťovou kartu z fotoaparátu a vložte ji do tiskárny. Tyto fotografie můžete přímo vytisknout nebo je uložit do počítače.

Je-li paměťová karta vložena správně, kontrolka paměťové karty začne blikat a pak zůstane svítit.

Varování! Dokud kontrolka paměťové karty bliká, nevyjímejte paměťovou kartu ze slotu. Vyjmutí karty v průběhu přenosu dat může způsobit poškození tiskárny nebo paměťové karty nebo ztrátu informací v paměťové kartě.

#### Vložení paměťové karty:

- 1 Otevřete dvířka vstupního rozhraní.
- 2 Vyjměte všechny paměťové karty, které jsou vloženy ve slotech.

Informace o vyjímání paměťových karet naleznete v nápovědě k tiskárně HP Photosmart. Pokyny pro zobrazení nápovědy k tiskárně naleznete v části **Zobrazení nápovědy k tiskárně HP Photosmart** na straně 1.

3 Najděte správný slot pro danou paměťovou kartu.

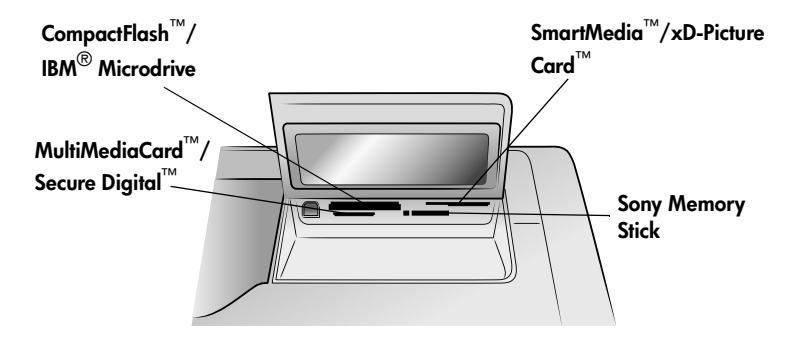

**Poznámka:** Pokud používáte kartu Sony Memory Stick Duo, připojte před vložením paměťové karty do slotu pro paměťové karty v tiskárně adaptér dodávaný s touto kartou.

4 Paměťovou kartu vkládejte do příslušného slotu měděnými kontakty směrem dolů nebo kovovými dírkami směrem do tiskárny. Konec s kovovými kontakty musí být zasunut do slotu jako první.

**Varování!** Vložení paměťové karty jiným způsobem může poškodit paměťovou kartu nebo tiskárnu.

5 Jemně zatlačte paměťovou kartu do tiskárny až na doraz. Paměťovou kartu nemusí být možné zasunout do tiskárny úplně. Příliš velká síla při zasouvání paměťové karty do tiskárny může poškodit paměťovou kartu nebo tiskárnu.

**Poznámka:** Pokud vložíte paměťovou kartu SmartMedia vzhůru nohama, kontrolka On/Attention (Zapnuto/Pozor) bliká červeně. Vyjměte paměťovou kartu a vložte ji správně. Pokud jsou v paměťové kartě uloženy fotografie vybrané ve fotoaparátu, zobrazí se na displeji tiskárny otázka, zda chcete vytisknout fotografie vybrané ve fotoaparátu. Další informace naleznete v části **Tisk fotografií vybraných ve fotoaparátu (DPOF) z paměťové karty** na straně 14.

## Vybrání fotografií pro tisk

Fotografie, které budete chtít vytisknout, můžete vybrat ze stránky se seznamem fotografií nebo z nátisku.

- Stránka se seznamem fotografií obsahuje miniaturní náhledy fotografií a jejich pořadová čísla v paměťové kartě.
- Nátisk (může být několik stránek dlouhý) obsahuje miniaturní náhledy všech fotografií uložených v paměťové kartě. Umožňuje vybrat fotografie k vytisknutí, určit počet jejich kopií a vybrat rozvržení.

Informace o tisku seznamu fotografií nebo nátisku naleznete v nápovědě k tiskárně HP Photosmart.

## Tisk z paměťové karty

Tiskárna může tisknout digitální fotografie, které jsou uloženy v paměťové kartě. Digitální fotografie mohou být neoznačené, nebo vybrané ve fotoaparátu. Seznam podporovaných typů souborů pro digitální fotografie naleznete v části **Technické údaje tiskárny** na straně 20.

#### Tisk neoznačených fotografií z paměťové karty

Neoznačené digitální fotografie jsou standardní digitální fotografie, které jsou uložené v paměťové kartě, ale nejsou označené k tisku.

**Poznámka:** Označit fotografie určené k tisku neumožňují všechny digitální fotoaparáty.

#### Tisk neoznačených fotografií z paměťové karty:

- 1 Do slotu pro paměťovou kartu v tiskárně vložte paměťovou kartu.
- 3 Když se na displeji tiskárny zobrazí číslo fotografie, kterou chcete vytisknout, stiskněte tlačítko OK.
- 4 Chcete-li pro tisk vybrat ještě další fotografie, opakujte kroky 2 a 3.
- 5 Poté stiskněte tlačítko OK ještě jednou. Na displeji tiskárny se zobrazí zpráva o počtu vybraných fotografií.

**Poznámka:** V tomto okamžiku můžete zvolit tisk více kopií vybraných fotografií. Můžete také změnit výchozí formát vybraných fotografií. Další informace naleznete v nápovědě k tiskárně HP Photosmart.

6 Tisk spustíte stisknutím tlačítka **PRINT** (Tisk).

#### Tisk fotografií vybraných ve fotoaparátu (DPOF) z paměťové karty

Fotografie vybrané ve fotoaparátu jsou fotografie, které určíte k tisku prostřednictvím digitálního fotoaparátu. Když vyberete fotografie přímo ve fotoaparátu, údaje o nich se uloží do vytvořeného souboru typu DPOF (Digital Print Order Format).

Tiskárna přečte soubor typu DPOF z paměťové karty, takže nemusíte fotografie pro tisk znovu vybírat. V dokumentaci dodané s digitálním fotoaparátem zjistíte, zda tento fotoaparát umožňuje výběr fotografií pro tisk. Tiskárna podporuje soubory typu DPOF verze 1.1.

**Poznámka:** Označit fotografie určené k tisku neumožňují všechny digitální fotoaparáty.

#### Tisk fotografií vybraných ve fotoaparátu z paměťové karty:

- V digitálním fotoaparátu vyberte fotografie, které chcete vytisknout. Další informace naleznete v dokumentaci dodané s fotoaparátem.
- 2 Do slotu pro paměťovou kartu v tiskárně vložte paměťovou kartu.

Tiskárna v paměťové kartě automaticky rozpozná fotografie vybrané ve fotoaparátu a zobrazí otázku, zda je chcete vytisknout.

3 Pak stiskněte tlačítko **OK**.

#### Tisk nových fotografií

Můžete vytisknout všechny fotografie z paměťové karty, které ještě nebyly vytisknuty pomocí ovládacího panelu tiskárny.

#### Tisk všech nových fotografií z paměťové karty:

- 1 Vložte paměťovou kartu do tiskárny.
- 2 Opakovaně stiskněte tlačítko COPIES + nebo (Kopie), dokud se na displeji tiskárny nezobrazí požadovaný počet kopií.
- 3 Opakovaně stiskněte tlačítko SIZE + nebo (Velikost), dokud se nezobrazí požadovaný formát.
- 4 Stisknutím tlačítka PRINT NEW (Tisknout nové) můžete vytisknout všechny fotografie z paměťové karty, které ještě nebyly vytisknuty pomocí ovládacího panelu tiskárny.

Řešení potíží při instalaci

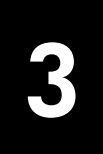

Tiskárna HP Photosmart je koncipována pro jednoduchou obsluhu a spolehlivý provoz. Tato kapitola obsahuje informace pro řešení potíží při instalaci softwaru tiskárny. Podrobné informace o řešení potíží týkající se všech činností s tiskárnou včetně instalace softwaru tiskárny do počítače Macintosh a chybových zpráv naleznete v nápovědě k tiskárně HP Photosmart. Pokyny pro zobrazení nápovědy k tiskárně naleznete v části **Zobrazení nápovědy k tiskárně HP Photosmart** na straně 1.

| Problém                                                                                                    | Možný důvod                                                                                                    | Řešení                                                                                                    |
|----------------------------------------------------------------------------------------------------|----------------------------------------------------------------------------------------------------|----------------------------------------------------------------------------------------------------|
| Po připojení tiskárny k počítači se<br>zobrazil Průvodce přidáním<br>nového hardwaru, ale<br>nerozpoznal správně tiskárnu.                                  | Připojili jste tiskárnu<br>k počítači dříve, než byl do<br>jednotky CD-ROM počítače<br>vložen disk se softwarem tiskárny<br>HP Photosmart.                                   | <ol> <li>Odpojte kabel USB od tiskárny.</li> <li>Ukončete Průvodce přidáním<br/>nového hardwaru.</li> <li>Vložte disk se softwarem<br/>tiskárny HP Photosmart do<br/>počítače a nainstalujte software<br/>tiskárny.</li> </ol>                                                                                                    |
| Při instalaci se zobrazuje<br>dialogové okno požadavků na<br>systém, v němž je uvedeno, že<br>rozlišení monitoru počítače<br>nesplňuje minimální požadavky. | U monitoru je nastaveno nižší<br>rozlišení, než určují minimální<br>požadavky na systém. Další<br>informace naleznete v části<br><b>Požadavky na systém</b> na<br>straně 20. | <ol> <li>V dialogovém okně požadavků<br/>na systém klepněte na tlačítko<br/>Storno.</li> <li>Klepněte pravým tlačítkem<br/>na plochu a vyberte volbu<br/>Vlastnosti.</li> <li>Klepněte na kartu Nastavení.</li> <li>Posunutím jezdce doprava<br/>nastavte rozlišení 800 x 600<br/>nebo vyšší.</li> <li>Klepněte na tlačítko Použít.<br/>Zobrazí se zpráva Nastavení<br/>monitoru.</li> <li>Klepnutím na tlačítko Ano<br/>potvrď te změny.</li> <li>Znovu nainstalujte software<br/>tiskárny.</li> </ol> |
| Software se do počítače<br>nenainstaloval správně.<br>NEBO<br>Je potřeba znovu nainstalovat<br>software tiskárny.                                           | Mohlo dojít ke konfliktu<br>s programem pro ochranu proti<br>virům.<br>NEBO<br>Mohlo dojít ke konfliktu s jiným<br>softwarem.                                                | <ol> <li>Odinstalujte software tiskárny.<br/>Vložte disk se softwarem<br/>tiskárny HP Photosmart do<br/>počítače, klepněte na tlačítko<br/>Odinstalovat a postupujte<br/>podle pokynů na obrazovce<br/>počítače.</li> <li>Po dokončení odinstalování<br/>restartujte počítač.</li> <li>Pozastavte nebo ukončete<br/>všechny aktivní antivirové<br/>programy.</li> <li>Znovu nainstalujte software<br/>tiskárny.</li> </ol>                                                                              |

| Problém                                                                                                    | Možný důvod                                                                  | Řešení                                                                                                    |
|----------------------------------------------------------------------------------------------------|------------------------------------------------------------------------------|----------------------------------------------------------------------------------------------------|
| Pouze Windows 98<br>Po propojení tiskárny a počítače<br>kabelem USB se zobrazil Průvodce<br>přidáním nového hardwaru, ale<br>ovladač tiskárny se nenainstaloval<br>správně. Pak se již Průvodce<br>přidáním nového hardwaru znovu<br>nezobrazil. | Instalace byla stornována, nebyla<br>dokončena nebo při ní došlo<br>k chybě. | <ol> <li>Vypněte tiskárnu a odpojte<br/>kabel USB od tiskárny.</li> <li>Odpojte napájecí kabel od<br/>tiskárny.</li> <li>Počkejte přibližně 10 sekund.</li> <li>Připojte napájecí kabel do<br/>tiskárny a tiskárnu zapněte.</li> <li>Odinstalujte software tiskárny.<br/>Odinstalování: Vložte disk se<br/>softwarem tiskárny HP<br/>Photosmart do počítače<br/>a postupujte podle pokynů na<br/>obrazovce počítače.</li> <li>Po dokončení odinstalování<br/>restartujte počítač.</li> <li>Znovu nainstalujte software<br/>tiskárny.</li> </ol>                                                                                                    |
| Pouze Windows 98<br>Po propojení tiskárny a počítače<br>kabelem USB se nezobrazí<br>Průvodce přidáním nového<br>hardwaru.                                                                                                    | Kabel USB možná není funkční<br>nebo je nesprávně připojen.                  | <ol> <li>Vypněte tiskárnu a odpojte<br/>kabel USB od tiskárny.</li> <li>Odpojte napájecí kabel od<br/>tiskárny.</li> <li>Počkejte přibližně 10 sekund.</li> <li>Připojte napájecí kabel do<br/>tiskárny a tiskárnu zapněte.</li> <li>Znovu připojte kabel USB od<br/>tiskárny.</li> <li>Pokud se potíže nepodařilo vyřešit,<br/>zkuste použít jiný kabel USB.</li> <li>NEBO</li> <li>Klepněte postupně na Start,<br/>Nastavení, Ovládací panely.</li> <li>Poklepejte na ikonu Správce<br/>zařízení.</li> <li>Vedle položky Řadič USB<br/>klepněte na ikonu (+). Pokud je<br/>uveden hostitelský radič USB<br/>a kořenový rozbočovač USB,<br/>je sběrnice USB<br/>pravděpodobně aktivována.<br/>Jestliže tato zařízení v seznamu<br/>nejsou, vyhledejte informace<br/>o aktivaci a nastavení<br/>sběrnice USB v dokumentaci<br/>k počítači nebo se obraťte<br/>na výrobce počítače.</li> </ol> |

# Podpora a technické údaje

Tato kapitola obsahuje následující informace o tiskárně:

- Podpora na straně 17
- Technické údaje na straně 20
- Servis hardwaru na straně 23
- Softwarové služby na straně 23
- Prohlášení o omezené záruce na straně 24
- Regulatory notices na straně 25
- Prohlášení o ochraně životního prostředí na straně 25
- Autorská práva a ochranné známky na straně 26

## Podpora

Pokud máte potíže, postupujte podle následujících pokynů:

- V nápovědě k tiskárně HP Photosmart vyhledejte podrobné informace o používání tiskárny a řešení potíží. Pokyny pro zobrazení nápovědy k tiskárně HP Photosmart naleznete v části Zobrazení nápovědy k tiskárně HP Photosmart na straně 1.
- 2 Pokud nejste schopni potíže vyřešit pomocí informací v nápovědě k tiskárně HP Photosmart:
  - Na adrese www.hp.com/support získáte přístup ke stránkám podpory online, nebo můžete poslat společnosti HP zprávu elektronické pošty a získat tak přímou odpověď na vaše otázky.
  - Na adrese www.hp.com naleznete veškeré aktualizace softwaru.

Podpora prostřednictvím webu a elektronické pošty je dostupná v těchto jazycích:

- angličtina
- francouzština
- holandština
- italština
- němčina
- portugalština
- španělština
- švédština

3 Pokud nejste schopni vyřešit potíže pomocí nápovědy k tiskárně HP Photosmart nebo webových stránek HP, kontaktujte technickou podporu HP telefonicky na čísle pro danou zemi/oblast. Seznam telefonních čísel pro jednotlivé země/oblasti naleznete v části Telefonická podpora HP na straně 18.

V případě výskytu poruchy hardwaru tiskárny, předejte tiskárnu do opravy místnímu prodejci HP (nebo v prodejně, kde jste tiskárnu koupili). Během záruční doby je oprava prováděna zdarma. Po uplynutí záruční doby jsou opravy zpoplatněny. Další informace naleznete v části **Prohlášení o omezené záruce** na straně 24.

#### Telefonická podpora HP

Tiskárna se dodává s nárokem na omezenou dobu bezplatné telefonické podpory. Chcete-li zkontrolovat dobu bezplatné podpory, nahlédněte do části **Prohlášení o omezené záruce** na straně 24 nebo navštivte webové stránky **www.hp.com/support**.

Po uplynutí doby bezplatné telefonické podpory je tato služba společnosti HP k dispozici za dodatečný poplatek. Informace o možnostech podpory získáte u prodejce HP nebo na telefonním čísle podpory pro vaši zemi/oblast.

Telefonickou podporu od společnosti HP získáte na příslušném telefonním čísle pro vaši zemi/oblast. Účtovány jsou jen standardní poplatky telefonní společnosti.

| Země                    | Telefonní číslo                                     |
|-------------------------|-----------------------------------------------------|
| Alžírsko                | (+212) 22404747                                     |
| Bahrajn                 | 800 728                                             |
| Česká republika         | 42 (0)2 6130 7310                                   |
| Egypt                   | 02 532 5222                                         |
| Izrael                  | 972 (0) 9 830 4848                                  |
| Jižní Afrika            | 086 000 1030 (v JAR)<br>+ 27-11 258 9301 (mimo JAR) |
| Maďarsko                | + 36 (0)1 382 1111                                  |
| Maroko                  | (+212) 22404747                                     |
| Polsko                  | + 48 22 865 98 00                                   |
| Rumunsko                | 01 315 44 42                                        |
| Rusko, Moskva           | 7 095 923 50 01                                     |
| Rusko, Petrohrad        | 7 812 346 7997                                      |
| Řecko                   | + 30 1 60 73 603                                    |
| Saúdská Arábie          | 800 897 14440                                       |
| Slovensko               | + 421-2-68208080                                    |
| Spojené arabské emiráty | 971 4 883 8454                                      |

**Poznámka:** Zákazníci v západní Evropě mohou informace o telefonních číslech podpory pro svou zemi/oblast získat na adrese **www.hp.com/support**.

| Země     | Telefonní číslo       |
|----------|-----------------------|
| Tunisko  | + 216 1 891 222       |
| Turecko  | 1 216 579 71 71       |
| Ukrajina | + 7 (380-44) 490-3520 |

#### Postup při telefonování

Při kontaktování podpory HP buďte v blízkosti počítače a tiskárny. Mějte připraveny následující informace:

- Číslo modelu tiskárny (umístěné na přední straně tiskárny).
- Sériové číslo tiskárny (umístěné na spodní straně tiskárny).
- Operační systém v počítači.
- Verzi ovladače tiskárny.
  - Systém Windows: Verzi nainstalovaného ovladače tiskárny zjistíte klepnutím pravým tlačítkem na ikonu paměťové karty na hlavním panelu systému Windows a vybráním volby O aplikaci.
  - Macintosh: Verzi nainstalovaného ovladače tiskárny zjistíte pomocí dialogového okna Print (Tisk).
- Hlášení zobrazená na monitoru počítače
- Odpovědi na následující dotazy:
  - Nastala již někdy dříve situace, kvůli které voláte? Dokážete situaci znovu navodit?
  - Instalovali jste v době, kdy tato situace nastala, do počítače nový hardware nebo software?

Kapitola 4

## Technické údaje

Tato část obsahuje minimální požadavky na systém potřebné pro instalaci tiskárny HP Photosmart k počítači a jsou zde také uvedeny vybrané technické údaje tiskárny.

Úplný seznam technických údajů tiskárny naleznete v nápovědě k tiskárně HP Photosmart. Pokyny pro zobrazení nápovědy k tiskárně naleznete v části **Další informace** na straně 1.

| Součást              | Minimum pro systém Windows                                                                                 | Minimum pro Macintosh                                                                                                    |
|----------------------|----------------------------------------------------------------------------------------------------|----------------------------------------------------------------------------------------------------|
| Operační systém      | Windows <sup>®</sup> 98, 2000 Professional, ME,<br>XP Home a XP Professional                               | Mac <sup>®</sup> OS 9 v9.1 nebo novější,<br>OS X v10.1 až v10.2                                                                         |
| Procesor             | Pentium <sup>®</sup> II (a ekvivalentní) nebo novější                                                      | G3 nebo novější                                                                                                    |
| RAM                  | 64 MB (doporučeno 128 MB)                                                                                  | Mac <sup>®</sup> OS 9.1 a OS 9.2: 64 MB RAM<br>(doporučeno 128 MB)<br>Mac <sup>®</sup> OS X verze 10.1 a OS X verze<br>10.2: 128 MB RAM |
| Volné místo na disku | 500 MB                                                                                                    | 500 MB                                                                                                    |
| Monitor              | 800 x 600 bodů s podporou 16bitových<br>barev nebo výkonnější                                              | 800 x 600 bodů s podporou<br>16bitových barev nebo výkonnější                                                                           |
| Jednotka CD-ROM      | 4x                                                                                                    | 4x                                                                                                    |
| Možnosti připojení   | USB: Přední a zadní port<br>(Windows <sup>®</sup> 98, 2000 Professional,<br>ME, XP Home a XP Professional) | USB 2.0 (Mac <sup>®</sup> OS 9 v9.1 nebo<br>novější, OS X v10.1 až v10.2)                                                               |
| Prohlížeč            | Microsoft <sup>®</sup> Internet Explorer 5.5 nebo<br>novější                                               | Není nutný pro instalaci                                                                                                    |

#### Požadavky na systém

#### Technické údaje tiskárny

| Formáty médií | Fotografický papír (4 x 6 palců, 10 x 15 cm)<br>Fotografický papír s odtrhovacím okrajem (4 x 6 palců<br>s okrajem 0,5 palce, 10 x 15 cm s okrajem 1,25 cm)<br>Kartotéční lístky (4 x 6 palců, 10 x 15 cm)<br>Karty Hagaki (4 x 5,5 palce, 100 x 140 mm)<br>Karty A6 (4,13 x 5,8 palce, 105 x 148 mm)<br>Karty velikosti L (3,5 x 5 palců, 90 x 127 mm)<br>Karty velikosti L s odtrhovacím okrajem (3,5 x 5 palců<br>o skrajem 0,5 palce, 90 x 127 mm) |
|---------------|----------------------------------------------------------------------------------------------------|
|               | Karty velikosti L s odtrhovacím okrajem (3,5 x 5 palců<br>s okrajem 0,5 palce, 90 x 127 mm s okrajem 12,5 mm)<br>Skládaný papír (8,5 x 594,36 cm palců, 21,6 x 596,9 cm)                                                                                                    |

| Formáty médií –    | Fotografický papír                                          |
|--------------------|-------------------------------------------------------------|
| standardní         | 3 x 3 cm palce až 8,5 x 14 palců                            |
|                    | (76 x 76 mm až 216 x 356 mm)                                |
|                    | Obyčejný papír                                              |
|                    | Letter, 8,5 x 11 palců (216 x 280 mm)                       |
|                    | Legal, 8,5 x 14 palců (216 x 356 mm)                        |
|                    | Executive, 7,5 x 10 palců (190 x 254 mm)                    |
|                    | A4, 8,27 x 11,7 palce (210 x 297 mm)                        |
|                    | A5, 5,8 x 8,3 palce (148 x 210 mm)                          |
|                    | B5, 6,9 x 9,8 cm palce (176 x 250 mm)                       |
|                    | Karty                                                       |
|                    | Hagaki, 4 x 5,5 palce (100 x 140 mm)                        |
|                    | Karty velikosti L, 3,5 x 5 palců (90 x 127 mm)              |
|                    | Karty velikosti L s odtrhovacím okrajem, 3,5 x 5 palců      |
|                    | s okrajem 0,5 palce (90 x 127 mm s okrajem 12,5 mm)         |
|                    | Kartotéční lístky, 3 x 5 palců (76 x 127 mm), 4 x 6 palců   |
|                    | (10 x 15 cm) a 5 x 8 palců (127 x 203 mm)                   |
|                    | A6, 4,13 x 5,8 palce (105 x 148 mm)                         |
|                    | Obálky                                                      |
|                    | Číslo 9, 3,875 x 8,875 cm palce (98,4 x 225,4 mm)           |
|                    | Číslo 10, 4,125 x 9,5 palce (105 x 240 mm)                  |
|                    | Pozvánka A2, 4,375 x 5,75 palce (110 x 146 mm)              |
|                    | DL, 4,33 x 8,66 palce (110 x 220 mm)                        |
|                    | C6, 4,5 x 6,4 palce (114 x 162 mm)                          |
|                    | Vlastní                                                     |
|                    | 3 x 5 palců až 8,5 x 14 palců                               |
|                    | (76 x 127 mm až 216 x 356 mm)                               |
|                    | Fólie                                                       |
|                    | Letter, 8,5 x 11 palců (216 x 280 mm)                       |
|                    | A4, 8,27 x 11,7 palce (210 x 297 mm)                        |
|                    | Listy se štítky                                             |
|                    | Letter, 8,5 x 11 palců (216 x 280 mm)                       |
|                    | A4, 8,27 x 11,7 palce (210 x 297 mm)                        |
| Formáty obrazových | IPEG základní                                               |
| souborů            | TIFE 24 hitový RGB nekomprimovaný, prokládaný               |
|                    | TIFF 24bitový YCbCr nekomprimovaný, prokládaný              |
|                    | TIFF 24bitový RGB komprimovaný metodou packbits.            |
|                    | prokládaný                                                  |
|                    | TIFF 8bitový v odstínech šedi nekomprimovaný nebo           |
|                    | packbits                                                    |
|                    | ,<br>TIFF 8bitová paleta barev nekomprimovaný nebo packbits |
|                    | TIFF 1 bitový nekomprimovaný, packbits nebo 1D Huffman      |
| Kanaaita watunaika |                                                             |
| Kapacita vstupnino | 25 listů totogratického papíru                              |
| Zasodniku          | 100 listů obyčejného papíru                                 |
|                    | 20 – 40 karet (podle floušťky)                              |
|                    |                                                             |
|                    | 20 listu skládaného papíru                                  |
|                    | ZU listu štitkū                                             |
|                    | 25 tólú                                                     |
|                    | 20 listu nažehlovacích obtisků                              |

| Kapacita výstupního<br>zásobníku                   | 20 listů fotografického papíru<br>50 listů obyčejného papíru<br>10 lístků<br>10 obálek<br>20 fólií<br>20 listů skládaného papíru<br>25 listů štítků<br>25 listů nažehlovacích obtisků                                                          |
|----------------------------------------------------|----------------------------------------------------------------------------------------------------|
| Kapacita zásobníku<br>na fotografický papír        | 15 listů fotografického papíru                                                                                                    |
| Možnosti připojení –<br>maximální                  | Externí tiskové servery HP JetDirect: 175x, 310x, 380x                                                                                                    |
| Možnosti připojení –<br>standardní                 | USB: Přední a zadní port<br>Windows <sup>®</sup> 98, 2000 Professional, ME, XP Home<br>a XP Professional<br>Mac <sup>®</sup> Mac <sup>®</sup> OS 9 v9.1 nebo novější, OS X v10.1<br>až v10.2                                                   |
| Okraje                                             | Horní okraj 0,46 palce (11,7mm)<br>Dolní okraj 0,46 palce (11,7mm)<br>Levý a pravý okraj 0,25 palce (6,4mm)<br>(formát A4 – 0,13 palce, 3,4mm)                                                                                                 |
| Paměťové karty                                     | CompactFlash <sup>™</sup> typ I a II<br>IBM <sup>®</sup> Microdrive<br>MultiMediaCard <sup>™</sup><br>Secure Digital <sup>™</sup><br>SmartMedia <sup>™</sup><br>Sony Memory Sticks<br>xD-Picture Card <sup>™</sup>                             |
| Paměťové karty –<br>podporované formáty<br>souborů | Tisk: See <b>Formáty obrazových souborů</b> na straně 20<br>Ukládání: Všechny typy souborů                                                                                                    |
| Podpora USB                                        | USB: Přední a zadní port<br>Windows <sup>®</sup> 98, 2000 Professional, ME, XP Home<br>a XP Professional<br>Mac <sup>®</sup> OS 9 v9.1 nebo novější, OS X v10.1 až v10.2<br>Společnost HP doporučuje, aby kabel USB byl kratší<br>než 3 metry. |
| Rozměry                                            | 17.8 x 14,7 x 6,9 palců (452,2 x 374,4 x 175,5 mm)                                                                                                    |
| Specifikace médií –<br>maximální                   | Doporučená maximální délka: 14 palců (356 mm)<br>Doporučená maximální tloušťka: 11,5 tisíciny palce<br>(292 μm) na list                                                                                                    |
| Tiskové kazety                                     | <ol> <li>černá tisková kazeta HP č. 56 (C6656A)</li> <li>trojbarevná tisková kazeta HP č. 57 (C6657A)</li> <li>barevná tisková kazeta HP č. 58 (C6658A)</li> <li>šedá fotografická tisková kazeta HP č. 59 (C9359A)</li> </ol>                 |

| Typy médií       | Papír (běžný, pro inkoustové tiskárny,<br>fotografický a skládaný)<br>Obálky<br>Fólie<br>Štítky<br>Karty (kartotéční lístky, blahopřání, Hagaki, A6, velikost L)<br>Nažehlovací obtisky |
|------------------|----------------------------------------------------------------------------------------------------|
| Zásobníky papíru | Jeden zásobník pro papír formátu Letter<br>Jeden zásobník na fotografický papír formátu 4 x 6 palců<br>(10 x 15 cm)                                                                     |

## Servis hardwaru

Pokud se domníváte, že tiskárna potřebuje servisní zákrok, zavolejte na linku podpory společnosti HP, kde vám pomohou zjistit, zda je servisní zákrok nutný, a případně vás přesměrují na servisní pracoviště. Další informace naleznete v části **Podpora** na straně 17. V opačném případě kontaktujte prodejnu, kde jste tiskárnu zakoupili. Případně vyhledejte na adrese **www.hp.com/cpso-support/guide/psd/repairhelp.html** nejbližší prodejní a servisní zastoupení společnosti HP.

Během záruční doby je oprava prováděna zdarma. Po uplynutí záruční doby jsou opravy zpoplatněny.

## Softwarové služby

Společnost HP pravidelně aktualizuje software tiskárny. Tyto aktualizace můžete stáhnout na adrese **www.hp.com/support** nebo pomocí softwaru dodaného spolu s tiskárnou. Aktualizace softwaru Zpracování fotografií a obrázků hp jsou dostupné pouze na disku CD se softwarem tiskárny.

Chcete-li přijímat aktualizace softwaru tiskárny pomocí softwaru dodaného s tiskárnou, postupujte následovně:

- Systém Windows: V nabídce Start vyberte postupně Programy (v systému Windows XP vyberte Všechny programy), Hewlett-Packard a poté HP Software Update.
- Macintosh: V programu HP Inkjet Utility vyberte v rozevírací nabídce volbu Support (Podpora) a poté klepněte na tlačítko Support (Podpora).

## Prohlášení o omezené záruce

**Oblast** Evropa, Střední východ a Afrika

Záruka na software 90 dní

Záruka na tiskárnu 1 rok

- A. Rozsah omezené záruky
  - Společnost Hewlett-Packard (HP) poskytuje koncovým uživatelům záruku na výše uvedené produkty HP na závady materiálu nebo provedení po výše uvedenou dobu trvání (doba trvání záruky začíná datem nákupu zákazníkem).
  - 2 U softwarových produktů se omezená záruka společnosti HP vztahuje pouze na selhání při provádění programových funkcí. Společnost HP nezaručuje nepřerušenou ani bezchybnou činnost žádného z produktů.
  - 3 Omezená záruka společnosti HP se vztahuje pouze na závady vzniklé při běžném používání výrobku a nevztahuje se na žádné další problémy, včetně těch, které vzniknou:
    - nesprávnou údržbou nebo úpravou,
    - softwarem, médii, součástmi nebo materiály neposkytnutými či nepodporovanými společností HP,
    - používáním mimo rámec specifikací produktu.
  - Použití doplněné kazety s inkoustem nebo kazety s inkoustem jiných výrobců u tiskáren HP nemá vliv na záruku poskytnutou zákazníkovi ani na dohodnutý servis. Pokud však k selhání nebo poškození tiskárny dojde v důsledku použití kazety jiného výrobce nebo doplněné kazety s inkoustem, bude společnost HP za čas a materiál nutný k opravě příslušného selhání nebo poškození účtovat standardní poplatky.
  - 5 Bude-li společnost HP v záruční době vyrozuměna o závadách produktu, na který se vztahuje záruka, provede společnost HP na základě vlastního uvážení výměnu nebo opravu takového produktu.
  - 6 V případě, že společnost HP nebude schopna vadný produkt, na který se vztahuje záruka, v přiměřené době od nahlášení závady opravit nebo vyměnit, bude zákazníkovi vyplaceno odškodné ve výši prodejní ceny.
  - 7 Společnost HP není povinna opravit, vyměnit ani vyplatit odškodné, pokud zákazník nevrátí vadný produkt.
  - 8 Jakýkoli vyměněný produkt může být nový nebo ve stavu odpovídajícím novému produktu, za předpokladu, že jeho funkčnost bude přinejmenším stejná jako funkčnost nahrazeného produktu.
  - 9 Produkty HP mohou obsahovat repasované části, součásti či materiály funkčně srovnatelné s novými.
  - 10 Omezená záruka společnosti HP platí ve všech zemích/oblastech, kde společnost HP daný produkt prodává. Smlouvy o dalších záručních službách, například o servisu u zákazníka, je možné získat od jakékoli autorizované servisní služby v zemi/oblasti, kde produkt distribuuje společnost HP nebo autorizovaný dovozce. Podrobné informace a podmínky telefonické podpory v jednotlivých evropských zemích a oblastech získáte na webové stránce http://www.hp.com/support. Popřípadě se můžete obrátit na prodejce nebo na společnost HP prostřednictvím telefonního čísla uvedeného v této brožuře. V rámci neustálé snahy o zlepšení kvality našich služeb telefonické podpory vám doporučujeme pravidelně kontrolovat, zda nejsou na webovém serveru naší společnosti uvedeny nové informace týkající se charakteru služeb a jejich dostupnosti.
- B. Omezení záruky

V ROZSAHU POVOLENÉM MÍSTNÍMI ZÁKONY NEPOSKYTUJE SPOLEČNOST HP ANI JINÍ DODAVATELÉ NA PRODUKTY HP ZÁDNÉ DALŠÍ ZÁRUKY ANI PODMÍNKY ŽÁDNÉHO DRUHU, VÝSLOVNĚ UVEDENÉ NEBO MLČKY PŘEDPOKLÁDANÉ, A V ŽÁDNÉM PŘÍPADĚ SPOLEČNOST HP NEUZNÁVÁ ŽÁDNÉ PŘEDPOKLÁDANÉ ZÁRUKY NEBO PODMÍNKY VZTAHUJÍCÍ SE K OBCHODOVATELNOSTI, USPOKOJIVÉ KVALITĚ A ZPŮSOBILOSTI PRO URČITÝ ÚČEL.

- C. Omezení odpovědnosti
  - V rozsahu povoleném místními zákony jsou nároky uvedené v tomto prohlášení o záruce jedinými a výlučnými nároky zákazníka.
  - 2 V ROZSAHU POVOLENÉM MÍSTNÍMI ZÁKONY, KROMĚ POVINNOSTÍ ZVLÁŠTĚ UVEDENÝCH V PROHLÁŠENÍ O ZÁRUCE, SPOLEČNOST HP ANI JEJÍ DODAVATELÉ NEZODPOVÍDAJÍ ZA PŘÍMÉ, NEPŘÍMÉ, ZVLÁŠTNÍ, NÁHODNÉ ANI JINÉ ŠKODY, AŤ JDE O SOUČÁST SMLOUVY, PORUŠENÍ OBČANSKÉHO PRÁVA NEBO JINÝCH PRÁVNÍCH NOREM, BEZ OHLEDU NA TO, ZDA BYLA SPOLEČNOST HP NA MOŽNOSTI VZNIKU TAKOVÝCHTO ŠKOD UPOZORNĚNA.
- D. Místní zákony

- 1 Tato záruka poskytuje zákazníkovi přesně stanovená zákonná práva. Zákazníkům mohou příslušet i jiná práva, která se liší v různých státech USA, v různých provinciích Kanady a v různých zemích/oblastech světa.
- 2 Pokud je toto prohlášení o záruce v rozporu s místními zákony, je třeba ho považovat za upravené do té míry, aby bylo s příslušnými místními zákony v souladu. Na základě takovýchto místních zákonů se zákazníka nemusejí týkat některá prohlášení a omezení uvedená v tomto prohlášení o záruce. Některé státy v USA a vlády v jiných zemích (včetně provincií v Kanadě) například mohou:
  - předem vyloučit prohlášení a omezení uvedená v tomto prohlášení o záruce, která by omezila zákonná práva zákazníka (například ve Velké Británii),
  - jinak omezit možnost výrobce uplatnit takováto prohlášení nebo omezení,
  - udělit zákazníkovi další záruční práva, určovat trvání předpokládaných záruk, které výrobce nemůže odmítnout, nebo nepovolit omezení doby trvání předpokládané záruky.
- 3 V PŘÍPADĚ ZÁKAZNICKÝCH TRANSAKCÍ V AUSTRÁLII A NA NOVÉM ZÉLANDĚ ZÁRUČNÍ PODMÍNKY OBSAŽENÉ V TOMTO USTANOVENÍ, S VÝJIMKOU ZÁKONNĚ POVOLENÉHO ROZSAHU, NEVYLUČUJÍ, NEOMEZUJÍ, ANI NEUPRAVUJÍ, ALE DOPLŇUJÍ ZÁVAZNÁ ZÁKONEM STANOVENÁ PRÁVA PLATNÁ PRO PRODEJ PRODUKTŮ ZÁKAZNÍKOVI.

## **Regulatory notices**

For regulatory identification purposes, your product is assigned a Regulatory Model Number. The Regulatory Model Number for your product is SDGOA-0376. This regulatory number should not be confused with the marketing name (hp photosmart 7600 series printer) or product number (Q3010A, Q3011A, Q3012A).

### Prohlášení o ochraně životního prostředí

Společnost Hewlett-Packard Company se zavazuje vyrábět kvalitní výrobky ve smyslu ochrany životního prostředí.

#### Ochrana životního prostředí

Tato tiskárna byla navržena tak, aby se minimalizoval její vliv na životní prostředí. Další informace získáte na webové stránce HP's Commitment to the Environment (Závazek společnosti HP vůči životnímu prostředí) na adrese http://www.hp.com/hpinfo/globalcitizenship/environment/index.html.

#### Plasty

Plastové díly těžší než 24 gramů jsou označeny podle mezinárodních standardů, které zlepšují možnost rozlišit tyto plasty při recyklaci po skočení životnosti tiskárny.

#### Informace o vlastnostech materiálu

Informace o chemických, fyzikálních a dalších vlastnostech materiálu (Material Safety Data Sheets, MSDS) lze získat na webových stránkách společnosti HP na adrese **http://www.hp.com/go/msds**. Zákazníci, kteří nemají přístup k Internetu, by měli kontaktovat oddělení podpory společnosti HP.

#### Program recyklace

Společnost HP nabízí stále více programů pro vrácení a recyklaci produktů v mnoha zemích a spolupracuje s jedněmi s největších center pro recyklaci elektronických produktů na světě. Společnost HP šetří přírodní zdroje opětovným prodejem některých nejčastěji prodávaných produktů. Tento produkt HP obsahuje v pájených spojích olovo, což může znamenat nutnost zvláštního způsobu likvidace po skončení životnosti.

## Autorská práva a ochranné známky

© Copyright 2003 Hewlett-Packard Company

Všechna práva vyhrazena. Žádná část tohoto dokumentu nesmí být kopírována, reprodukována nebo překládána do jiného jazyka bez předchozího písemného souhlasu společnosti Hewlett-Packard Company.

Informace obsažené v tomto dokumentu mohou být změněny bez předchozího upozornění. Společnost Hewlett-Packard nenese odpovědnost za chyby v tomto dokumentu ani za náhodné či následné škody, které by mohly vzniknout v souvislosti s instalací, provozem nebo použitím tohoto materiálu.

Značky HP, Photosmart a logo HP jsou vlastnictvím společnosti Hewlett-Packard Company.

Logo Secure Digital je ochranná známka asociace SD Association.

Microsoft a Windows jsou registrované ochranné známky společnosti Microsoft Corporation.

CompactFlash, CF a logo CF jsou ochranné známky asociace CompactFlash Association (CFA).

Sony Memory Stick je registrovaná ochranná známka společnosti Sony Corporation.

MultiMediaCard je ochranná známka společnosti Infineon Technologies AG v Německu a je licenčně poskytnuta asociaci MMCA (MultiMediaCard Association).

SmartMedia je ochranná známka společnosti Toshiba Corporation.

Mac, logo Mac a Macintosh jsou registrované ochranné známky společnosti Apple Computer, Inc.

Pentium je registrovaná ochranná známka společnosti Intel Corporation.

Ostatní značky a jejich produkty jsou ochrannými známkami nebo registrovanými ochrannými známkami příslušných vlastníků.

Software tiskárny byl částečně vyvinut společností Independent JPEG Group.

Autorská práva u určitých fotografií uvedených v tomto dokumentu zůstávají jejich původním vlastníkům.

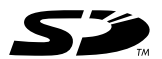

Vytištěno na recyklovaném papíru

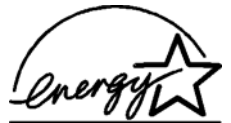

Vytištěno v Německu, květen 2003 ENERGY STAR<sup>®</sup> je registrovaná známka v USA. Jako partner ENERGY STAR<sup>®</sup> společnost Hewlett-Packard Company potvrdila, že tento produkt splňuje požadavky normy ENERGY STAR® týkající se úspory elektrické energie.

www.hp.com

© 2003 Hewlett-Packard Company

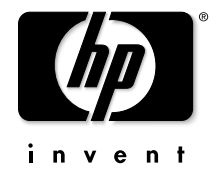

v1.0.1